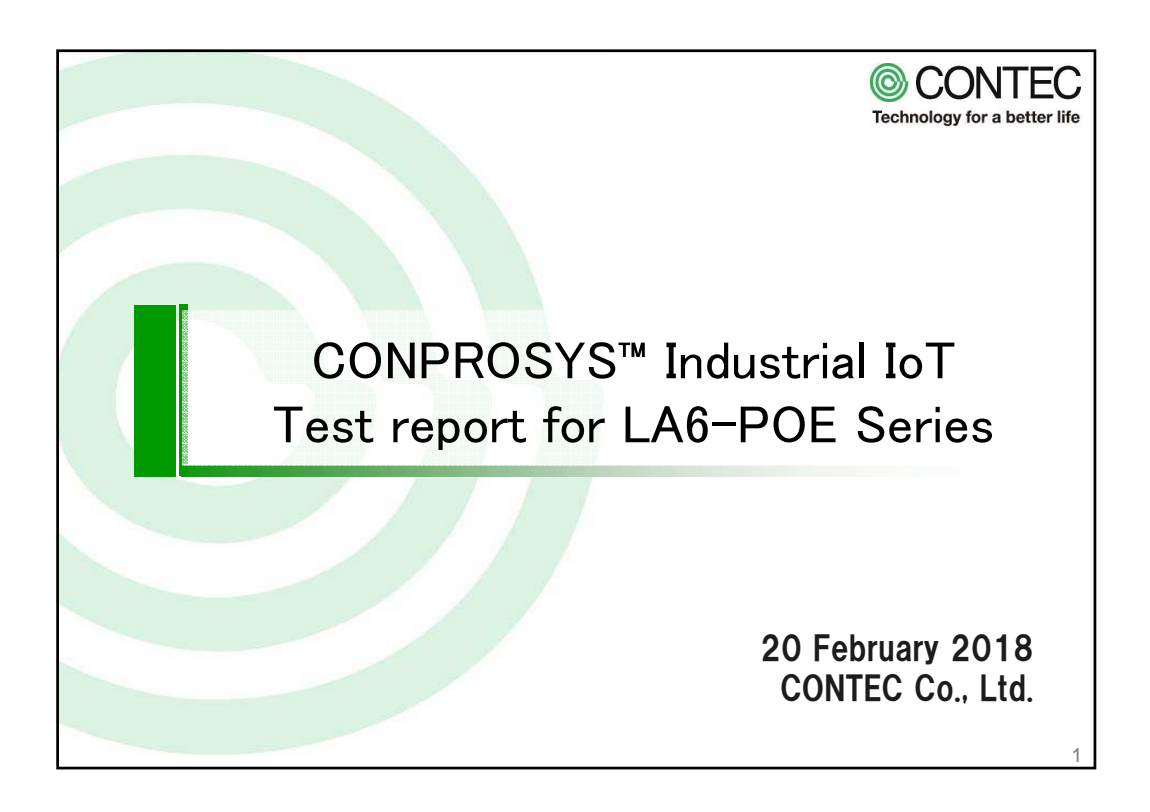

| Device list for                                                                                                    | Device list for Test                                                                                                    |                         |  |  |  |
|----------------------------------------------------------------------------------------------------|----------------------------------------------------------------------------------------------------|-------------------------|--|--|--|
|                                                                                                    |                                                                                                    |                         |  |  |  |
| Item Name                                                                                                    | Model                                                                                                    | Manufacture             |  |  |  |
| Network Signal Tower                                                                                                    | LA6-5DSNWB-POE                                                                                                    | PATLITE                 |  |  |  |
| M2M Gateway                                                                                                    | CPS-MG341-ADSC1-111                                                                                                    | CONTEC                  |  |  |  |
| Laptop PC                                                                                                    | <b>%1</b>                                                                                                    |                         |  |  |  |
| LAN cables                                                                                                    | We used two commercially available products. $\&2$                                                                                                    |                         |  |  |  |
| <ul> <li>※1 : We used a PC runn</li> <li>※2 : The M2M controller</li> <li>Thus when connecting a connect the HUB.</li> </ul> | ning Microsoft Internet Explorer 11.x or later.<br>r body has two LAN ports. They are set in the HUB m<br>n Signal Tower NH-FV Series and a Laptop PC, it is no | iode.<br>t necessary to |  |  |  |
|                                                                                                    |                                                                                                    |                         |  |  |  |
| CONTEC Technology for a be                                                                                                   | etter life                                                                                                    | 2                       |  |  |  |

1

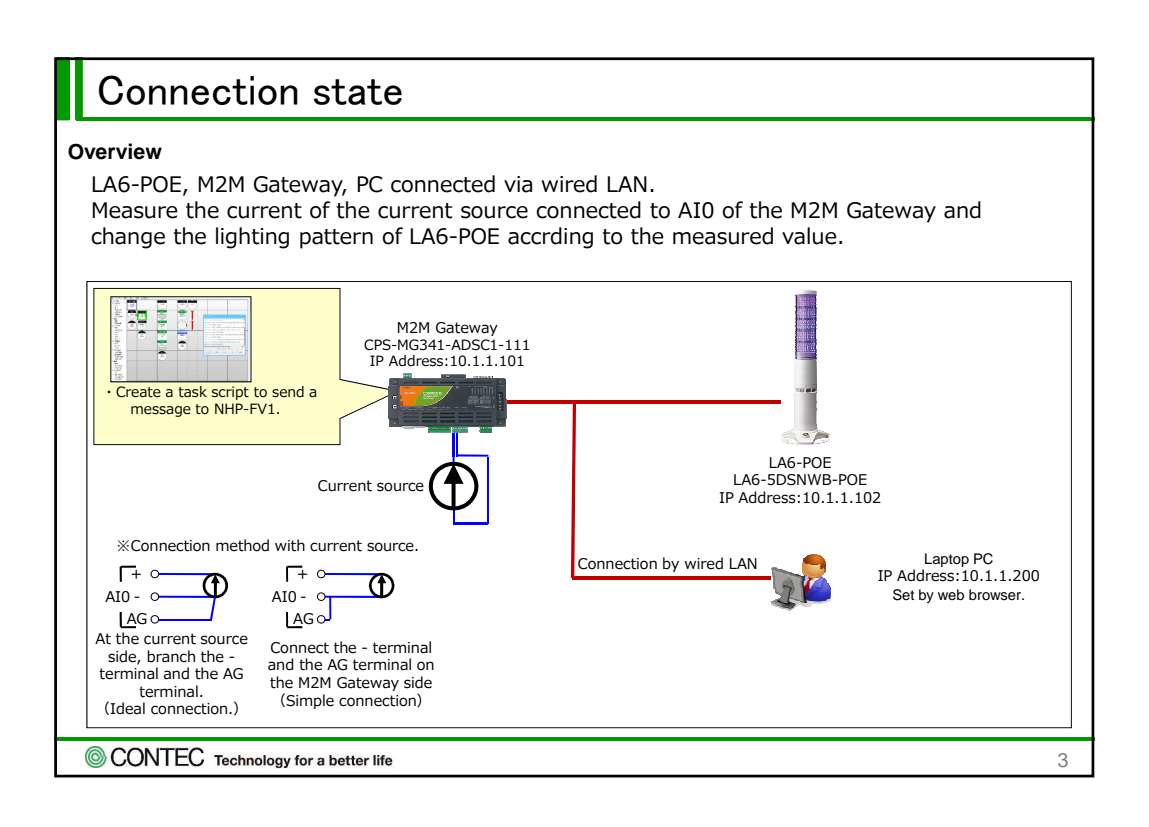

| LA6-POE setting                                                                 | g state                                                             |                                                                             |
|---------------------------------------------------------------------------------|---------------------------------------------------------------------|-----------------------------------------------------------------------------|
| Select "Main Unit Setup" on<br>Set the Buzzer Sound to an<br>"Command Control". | the LA6-POE Web Setup screen.<br>arbitrary value. Set Control-syste | em Switchover switching to                                                  |
| 🗲 🛞 🏧 http://10.1.1.102/login.cgi                                               | の - C 🚾 LA6 Setup Tool                                              | - □ ×<br>× û☆@©                                                             |
| PATLITE.                                                                        | LED Un<br>MAC Ac                                                    | it Version : 1.00, LAN Unit Version : 1.05e 🗘<br>ddress : 80:39:e5:00:94:9a |
| Signal Tower Setup<br>Main Unit Setup                                           | ^ Main Unit                                                         | Setup                                                                       |
| Signal Tower Mode                                                               |                                                                     | ()                                                                          |
| Communication Setup Network Setup                                               | Buzzer Sound<br>Control-system Switchover                           | Command Control                                                             |
| Command Configuration                                                           |                                                                     | Set                                                                         |
| Modbus/TCP Setup                                                                | Sync LED Unit S                                                     | Setup Data                                                                  |
| Operation during contact input                                                  | Sync                                                                |                                                                             |
|                                                                                 |                                                                     |                                                                             |
| CONTEC Technology for a better life                                             | )                                                                   | 4                                                                           |

| Matter://10.1.1.102/login.cgi   PATIITE | ア・C III LA6 Setup Tool × 合合な 合合な こうしょう こうしょう しんしょう しんしょ しんしょ |
|-----------------------------------------|----------------------------------------------------------------------------------------------------|
|                                         | MAC Address : 80:39:e5:00:94:9a                                                                                                    |
| Signal Tower Setup                      | Network Setup                                                                                                    |
| Main Unit Setup                         |                                                                                                    |
| Signal Tower Mode                       |                                                                                                    |
| Communication Setup                     | IP Address Configuration                                                                                                    |
| Network Setup                           | IP Address 10.1.1.102                                                                                                    |
| Command Configuration                   | Subnet Mask 255.255.0                                                                                                    |
| Modbus/TCP Setun                        | Default Gateway 0.0.0.0                                                                                                    |
|                                         | Set                                                                                                    |
| Operation during contact                |                                                                                                    |

| LA6-POE settin                                      | g state                                                                            |        |
|-----------------------------------------------------|------------------------------------------------------------------------------------|--------|
| Check the Port Number of N                          | 1odbus/TCP Setup.                                                                  |        |
| < 🛞 🏧 http://10.1.1.102/login.cgi                   | ー □ ×<br>♪ * © ■LA6 Setup Tool × 協会 ©                                              |        |
| PATLITE.                                            | LED Unit Version : 1.00, LAN Unit Version : 1.05e OMAC Address : 80:39:e5:00:94:9a | e<br>P |
| Signal Tower Setup<br>Main Unit Setup               | Modbus/TCP Setup                                                                   |        |
| Signal Tower Mode Communication Setup Network Setup | Port Number                                                                        |        |
| Command Configuration                               |                                                                                    |        |
| Operation during contact<br>input                   |                                                                                    |        |
|                                                     |                                                                                    | I      |
| CONTEC Technology for a better life                 | e                                                                                  | 6      |

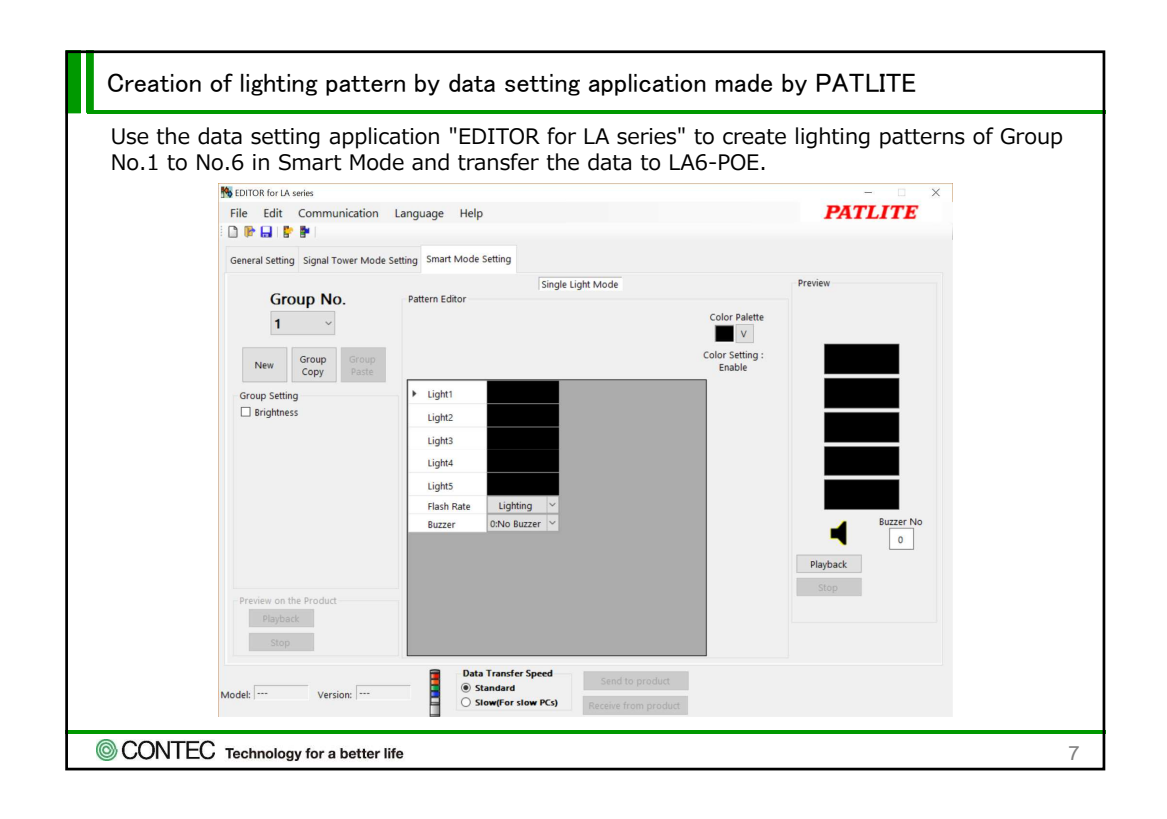

| How   | to restore Task on M2M Gagteway (CONPROSYS)                                  |   |
|-------|------------------------------------------------------------------------------|---|
| 1.    | Open M2M Gateway with Web Browser on Laptop PC.                              |   |
| 2.    | Login to M2M Gateway setting menu.                                           |   |
| 3.    | Select [ Maintenance menu]-[Task edit]                                       |   |
| 4.    | Select [File]-[Open from local disk] on the Task edit.                       |   |
| 5.    | Select "task0_xxxxxxxxxx.dat" file from the folder where you extracted       |   |
|       | the downloaded file, and click [Open].                                       |   |
| 6.    | Select [File]-[Save task] on the Task edit. And save it as an arbitrary file |   |
|       | name Task0 - 9.                                                              |   |
| 7.    | Select [File]-[Open from local disk] on the Task edit.                       |   |
| 8.    | Select "task1_xxxxxxxxxx.dat" file from the folder where you extracted       |   |
|       | the downloaded file, and click [Open].                                       |   |
| 9.    | Select [File]-[Save task] on the Task edit. Any file name other than         |   |
|       | those specified in "5": Save as Task0 - 9.                                   |   |
| © CON | TEC Technology for a better life                                             | 8 |

| M2M Gateway setting state                                                                                                    |                                                                                                    |
|----------------------------------------------------------------------------------------------------|----------------------------------------------------------------------------------------------------|
| Select [Maintenance menu]-[LINK config].<br>Set arbitrary "Link name" and "Link type" to "MODBUS_TC<br>"Link name" is added. Click "config", set the IP address of<br>port number of Modbus/TCP and click "upd". | CP.lin" and click "add".<br>of LA6-POE to be connected, the                                                        |
| Image: Set according to the setting of Modbus/TCP of LA 6-POE.                                                                                                    | Link config(detail)<br>Link name LA6-POE<br>Link type MODBUS TCP.in<br>IP address 10.1.1.102<br>Port no 502<br>upg |
| © CONTEC Technology for a better life                                                                                                    | 9                                                                                                    |

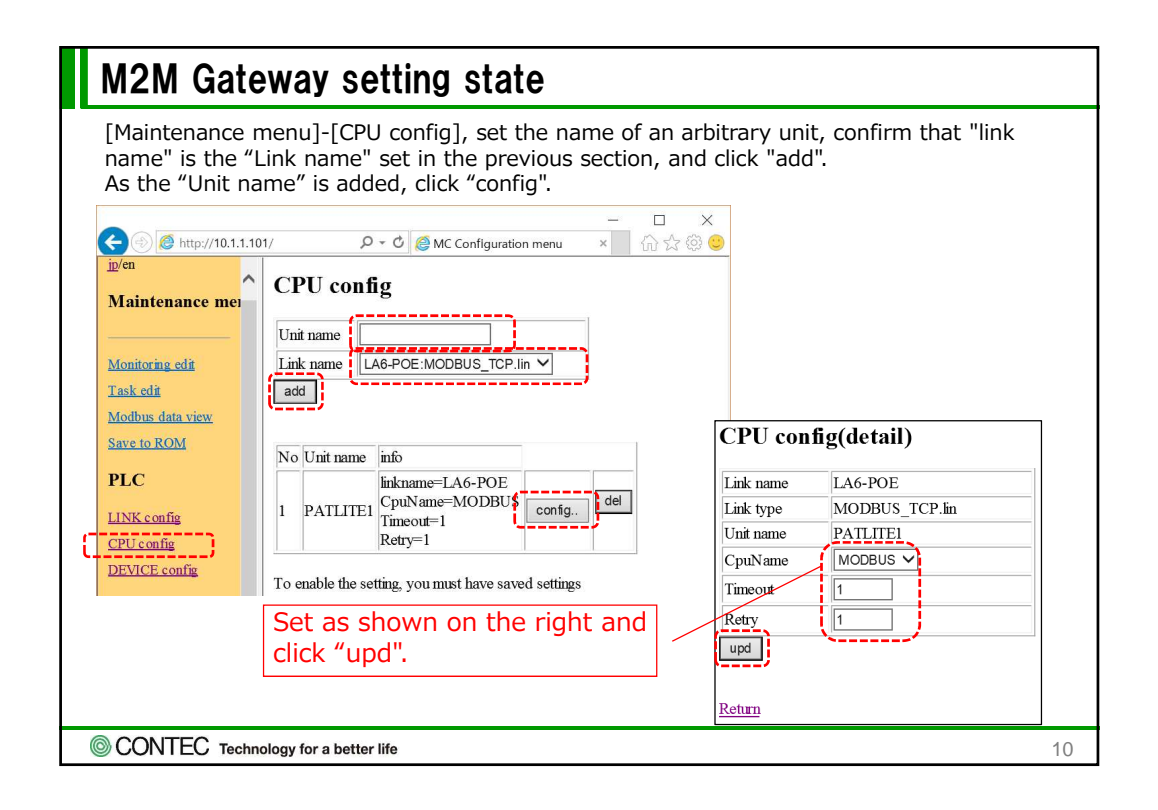

| M2M Gateway setting state                                                                                                    |     |
|----------------------------------------------------------------------------------------------------|-----|
| Select [Maintenance Menu] – [Device Config], set an arbitrary [Device Name], confirm the "Unit Name" is "Unit Name" set in the previous section, and click [add]. | lat |
|                                                                                                    | 11  |
| COINTEC Technology for a better life                                                                                                    | 11  |

| M2M Gateway setting state<br>As "Device name" is added as shown below, click [config].                                                                                                    |    |
|----------------------------------------------------------------------------------------------------|----|
| Image: Sector of Sector of Sector o |    |
| SUNTEC Technology for a better life                                                                                                    | 12 |

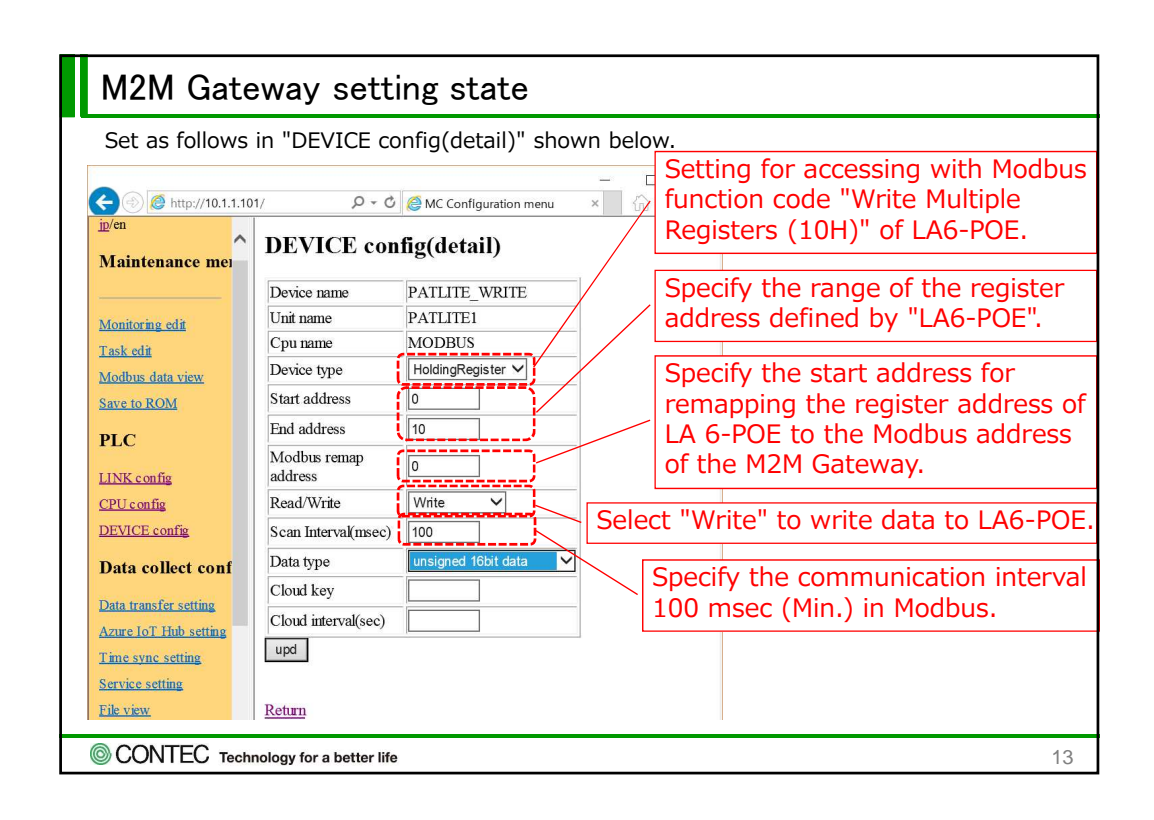

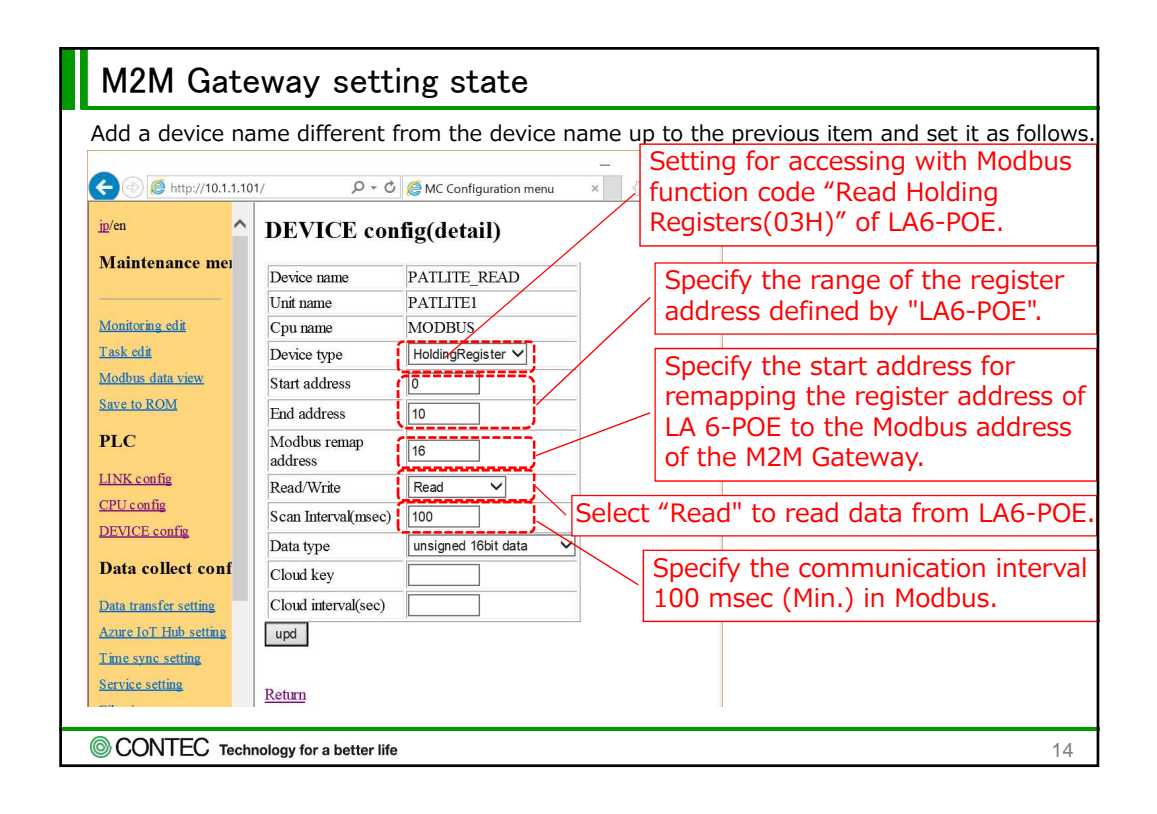

| he                        | function device ty                                                                         | code in M<br>pe, READ                                                                                                    | lodbus c<br>E / WRI                                                                   | ommunication of the M<br>TE setting.                                                                                                    | 2M Gate                                                                                    | way is as follows depending                                                                                                    |
|---------------------------|--------------------------------------------------------------------------------------------|----------------------------------------------------------------------------------------------------|---------------------------------------------------------------------------------------|----------------------------------------------------------------------------------------------------|--------------------------------------------------------------------------------------------|----------------------------------------------------------------------------------------------------|
|                           |                                                                                            |                                                                                                    |                                                                                       | READ                                                                                                    |                                                                                            | WRITE                                                                                                    |
|                           | Device                                                                                     | е Туре                                                                                                    | Code                                                                                  | Function                                                                                                    | Code                                                                                       | Function                                                                                                    |
|                           | Coil S                                                                                     | Status                                                                                                    | 0x01                                                                                  | Read Coil Status                                                                                                    | 0x0F                                                                                       | Force Multiple Coils                                                                                                    |
|                           | Input                                                                                      | Status                                                                                                    | 0x02                                                                                  | Read Input Status                                                                                                    |                                                                                            | _                                                                                                    |
|                           | Holding                                                                                    | Register                                                                                                    | 0x03                                                                                  | Read Holding Register                                                                                                    | 0x10                                                                                       | Preset Multiple Registers                                                                                                    |
|                           |                                                                                            |                                                                                                    |                                                                                       |                                                                                                    |                                                                                            |                                                                                                    |
| The                       | Input R<br>function                                                                        | Register<br>codes sup                                                                                                    | 0x04<br>oported                                                                       | Read Input Register                                                                                                    | wn in the                                                                                  | table below.                                                                                                    |
| ے۔<br>The<br>Sinc<br>n th | Input F<br>function<br>te both of<br>te setting                                            | Register<br>codes sup<br>f them car<br>g of M2M (                                                                         | 0x04<br>oported<br>n handle<br>Gateway                                                | Read Input Register<br>by LA6-POE are as show<br>0x03 and 0x10, we ch                                                                                                    | wn in the<br>ose the [                                                                     | e table below.<br>Device type:"Holding Registe                                                                                              |
| The<br>Sinc<br>n th       | Input F<br>function<br>te both of<br>ne setting                                            | codes sup<br>f them car<br>of M2M (<br>Function N                                                                         | 0x04<br>oported<br>n handle<br>Gateway<br>ame                                         | Read Input Register<br>by LA6-POE are as show<br>0x03 and 0x10, we ch<br>Functional Description                                                                                                    | wn in the<br>ose the [                                                                     | e table below.<br>Device type:"Holding Registe                                                                                              |
| The<br>Sinc<br>n th       | Input F<br>function<br>the both of<br>the setting<br>Code (Hex)<br>02H<br>03H              | Codes sup<br>f them car<br>o of M2M (<br>Function N<br>Read Input<br>Read Holdi                                           | 0x04<br>oported<br>n handle<br>Gateway<br>ame<br>: Status<br>ng Registe               | Read Input Register<br>by LA6-POE are as show<br>0x03 and 0x10, we ch<br>Functional Description<br>The contact input status<br>rs. The present status of the                                                                                       | wn in the<br>ose the I<br>is read.                                                         | e table below.<br>Device type:"Holding Registe                                                                                              |
| The<br>Sinc<br>n th       | Input F<br>function<br>ce both of<br>ne setting<br>Code (Hex)<br>02H<br>03H<br>06H         | Register<br>codes sup<br>f them car<br>of M2M (<br>Function N<br>Read Input<br>Read Holdi<br>Write Singl                  | 0x04<br>opported<br>on handle<br>Gateway<br>ame<br>Status<br>ng Registe<br>e Register | Read Input Register<br>by LA6-POE are as show<br>0x03 and 0x10, we ch<br>Functional Description<br>The contact input status<br>rs The present status of the<br>1 byte of the data address<br>Tower and buzzer are con                              | wn in the<br>ose the I<br>is read.<br>Signal Tow<br>in the Reg<br>trolled.                 | e table below.<br>Device type:"Holding Registe<br>rer and buzzer are read.<br>ister is changed, and the Signal                              |
| The<br>Sinc<br>n th       | Input F<br>function<br>the both of<br>ne setting<br>Code (Hex)<br>02H<br>03H<br>06H<br>08H | Register<br>codes sup<br>f them car<br>o of M2M (<br>Function N<br>Read Input<br>Read Holdi<br>Write Singl<br>Diagnostic: | 0x04<br>opported<br>n handle<br>Gateway<br>ame<br>: Status<br>ng Register<br>s        | Read Input Register<br>by LA6-POE are as show<br>0x03 and 0x10, we ch<br>Functional Description<br>The contact input status<br>rs The present status of the<br>1 byte of the data address<br>Tower and buzzer are con<br>Reads the energized state | wn in the<br>ose the I<br>is read.<br>Signal Tow<br>in the Reg<br>trolled.<br>e of the Sig | e table below.<br>Device type: "Holding Registe<br>ver and buzzer are read.<br>ister is changed, and the Signal<br>nal Tower control board. |

| M2M Gatew                               | vay setting state                                                                                                    |  |  |  |  |  |
|-----------------------------------------|----------------------------------------------------------------------------------------------------|--|--|--|--|--|
| Use the "Modbus                         | Use the "Modbus data view" of the M2M Gateway to check the communication status with                                                                                                    |  |  |  |  |  |
| the LAO-POE.                            | This is the start address to which the                                                                                                    |  |  |  |  |  |
| 🗲 🛞 🧭 http://10.1.1.101/                | PLC or Modbus device will be remapped.                                                                                                    |  |  |  |  |  |
| in/en                                   | Click "get" to update the display.                                                                                                    |  |  |  |  |  |
| - IV                                    | Data written from the M2M                                                                                                    |  |  |  |  |  |
| real real real real real real real real | egister Input register :AI/CNT 🗸 address 2000 get 🖉 Gateway to the LA6-POE will                                                                                                    |  |  |  |  |  |
| New York and York                       | be displayed.                                                                                                    |  |  |  |  |  |
| Task edit                               | address +0 +1 +2 +3 +4 +5 +6 +7 +8 +9 +10 +11 +12 +13 +14 +15                                                                                                    |  |  |  |  |  |
| Modbus data view                        |                                                                                                    |  |  |  |  |  |
| Save to ROM 2                           |                                                                                                    |  |  |  |  |  |
| PLC 2                                   | 2030 0000 0000 0000 0000 0000 0000 0000                                                                                                    |  |  |  |  |  |
| 2                                       | 2040 0000 0000 0000 0000 0000 0000 0000                                                                                                    |  |  |  |  |  |
| LINK config 2                           | 2050         0000         0000         0000         0000         0000         0000         0000         0000         0000         0000         0000         0000         0000         0000         0000         0000         0000         0000         0000         0000         0000         00000         0000         0000         0000         0000         0000         0000         0000         0000         0000         0000         0000         0000         0000         0000         0000         0000         0000         0000         0000         0000         0000         0000         0000         0000         0000         0000         0000         0000         0000         0000         0000         0000         0000         0000         0000         0000         0000         0000         0000         0000         0000         0000         0000         0000         0000         0000         0000         0000         0000         0000         0000         0000         0000         0000         0000         0000         0000         0000         0000         0000         0000         0000         0000         0000         0000         0000         0000         0000         0000 <t< th=""></t<>  |  |  |  |  |  |
| CPU config 2                            | 2060         0000         0000         0000         0000         0000         0000         0000         0000         0000         0000         0000         0000         0000         0000         0000         0000         0000         0000         0000         0000         0000         0000         0000         0000         0000         0000         0000         0000         0000         0000         0000         0000         0000         0000         0000         0000         0000         0000         0000         0000         0000         0000         0000         0000         0000         0000         0000         0000         0000         0000         0000         0000         0000         0000         0000         0000         0000         0000         0000         0000         0000         0000         0000         0000         0000         0000         0000         0000         0000         0000         0000         0000         0000         0000         0000         0000         0000         0000         0000         0000         0000         0000         0000         0000         0000         0000         0000         0000         0000         0000         0000 <th< th=""></th<> |  |  |  |  |  |
| DEVICE config 2                         | 2070         0000         0000         0000         0000         0000         0000         0000         0000         0000         0000         0000         0000         0000         0000         0000         0000         0000         0000         0000         0000         0000         0000         0000         0000         0000         0000         0000         0000         0000         0000         0000         0000         0000         0000         0000         0000         0000         0000         0000         0000         0000         0000         0000         0000         0000         0000         0000         0000         0000         0000         0000         0000         0000         0000         0000         0000         0000         0000         0000         0000         0000         0000         0000         0000         0000         0000         0000         0000         0000         0000         0000         0000         0000         0000         0000         0000         0000         0000         0000         0000         0000         0000         0000         0000         0000         0000         0000         0000         0000         0000         0000 <th< th=""></th<> |  |  |  |  |  |
| Data collect conf                       | 2080 0000 0000 0000 0000 0000 0000 0000                                                                                                    |  |  |  |  |  |
| 2                                       | 2090         0000         0000         0000         0000         0000         0000         0000         0000         0000         0000         0000         0000         0000         0000         0000         0000         0000         0000         0000         0000         0000         0000         0000         0000         0000         0000         0000         0000         0000         0000         0000         0000         0000         0000         0000         0000         0000         0000         0000         0000         0000         0000         0000         0000         0000         0000         0000         0000         0000         0000         0000         0000         0000         0000         0000         0000         0000         0000         0000         0000         0000         0000         0000         0000         0000         0000         0000         0000         0000         0000         0000         0000         0000         0000         0000         0000         0000         0000         0000         0000         0000         0000         0000         0000         0000         0000         0000         0000         0000         0000         0000 <th< td=""></th<> |  |  |  |  |  |
| Data transfer setting 2                 | 20a0         0000         0000         0000         0000         0000         0000         0000         0000         0000         0000         0000         0000         0000         0000         0000         0000         0000         0000         0000         0000         0000         0000         0000         0000         0000         0000         0000         0000         0000         0000         0000         0000         0000         0000         0000         0000         0000         0000         0000         0000         0000         0000         0000         0000         0000         0000         0000         0000         0000         0000         0000         0000         0000         0000         0000         0000         0000         0000         0000         0000         0000         0000         0000         0000         0000         0000         0000         0000         0000         0000         0000         0000         0000         0000         0000         0000         0000         0000         0000         0000         0000         0000         0000         0000         0000         0000         0000         0000         0000         0000         0000 <th< th=""></th<> |  |  |  |  |  |
| Azure IoT Hub setting                   | 2000 0000 0000 0000 0000 0000 0000 0000 0000                                                                                                    |  |  |  |  |  |
| CONTEC Technolo                         | gy for a better life 16                                                                                                    |  |  |  |  |  |

| The me                                                                                   | aning of TAG                                                                                                    |                                                                                                    |    |
|------------------------------------------------------------------------------------------|----------------------------------------------------------------------------------------------------|----------------------------------------------------------------------------------------------------|----|
| TAG                                                                                      | The meaning of TAG                                                                                                    |                                                                                                    |    |
| TAG00                                                                                    | Data of AI0                                                                                                    | Current 0 to 20 mA input to AI0 is stored as 0 to 4095 data.                                                                                                    |    |
| TAG01                                                                                    | The determination result of the current data.                                                                                                    | Depending on the data stored in TAG 00, 0 to 5 are stored.                                                                                                    | ÷  |
| If the value<br>If the value<br>If the value<br>If the value<br>If the value<br>When the | e of TAG00 is 4 or less, Group<br>e of TAG00 is 819 or less (abo<br>e of TAG00 is 1638 or less (abo<br>e of TAG00 is 2457 or less (ab<br>e of TAG00 is 3276 or less (ab<br>value of TAG00 exceeds 3276 | Number 1 is output to LA6-POE.<br>ut 4 mA or less), Group Number 2 is output to LA6-POE.<br>out 8 mA or less), Group Number 3 is output to LA6-POE.<br>out 12 mA or less), Group Number 4 is output to LA6-POE.<br>out 16 mA or less), Group Number 5 is output to LA6-POE.<br>(about 16 mA), Group Number6 is output to LA6-POE. |    |
|                                                                                          |                                                                                                    |                                                                                                    |    |
| © CONTEC                                                                                 | Technology for a better life                                                                                                    |                                                                                                    | 17 |